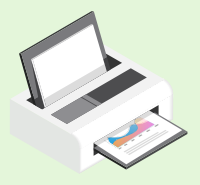

## PAGO EN BANCO

ANDERSEN

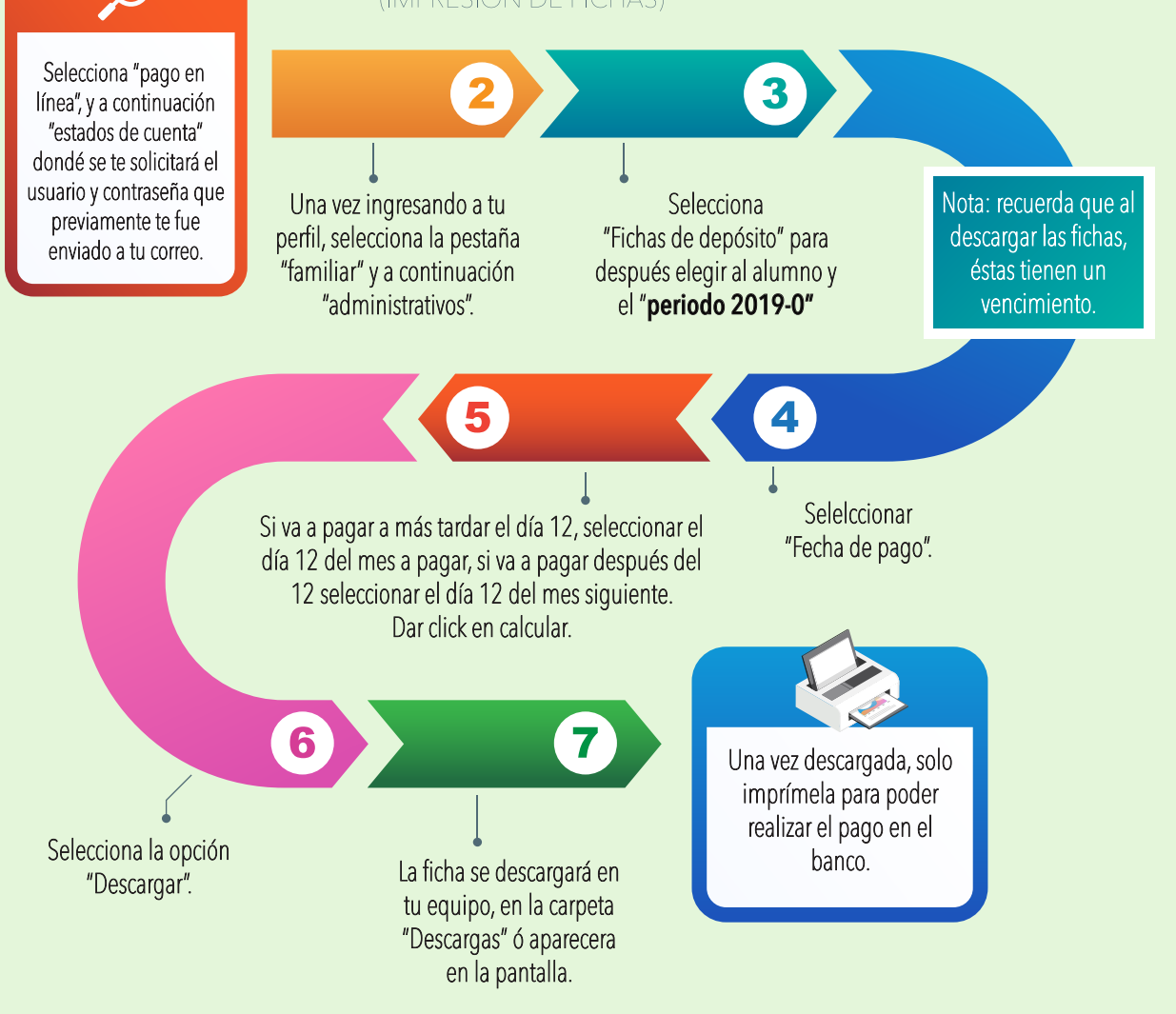